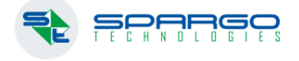

## Работа с функционалом «Витрина остатков»

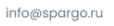

spargo.ru

Данный функционал доступен в полном объеме начиная с версии 3.8.92250.19. ВНИМАНИЕ

Функционалом «Витрина остатков» следует пользоваться на аптеках. Использование на аудиторах и центральных офисах запрещено.

Начало работы с опцией "Витрина остатков" в программе F3TAIL. Переходите: Учет - Инвентаризация - Инвентаризация маркированного товара в ЛК МДЛП

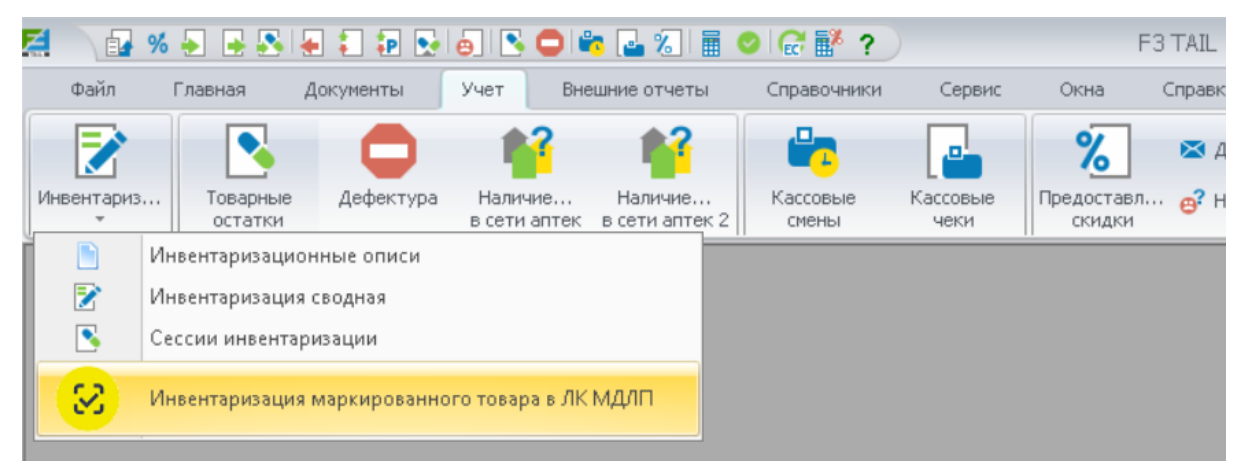

## Добавить новый документ

| 1      |            |                      |                                               |                  |
|--------|------------|----------------------|-----------------------------------------------|------------------|
| C      | 0          | → Корректирующие схо | мы 🚭 Установить сроки и серии годности ЧЗ 🕴 👔 | i i   <b>/ ←</b> |
| Период | 30.08.2023 | - 31.08.2023         | <пустой фильтр> 🗸 🗸                           |                  |
|        | Добавить   |                      |                                               |                  |
| СД     | Дата       | Номер                | Склад                                         | Контрагент       |

Укажите интервал "За сколько дней до текущей даты не учитывать" в открывшемся документе. По умолчанию там 7 дней

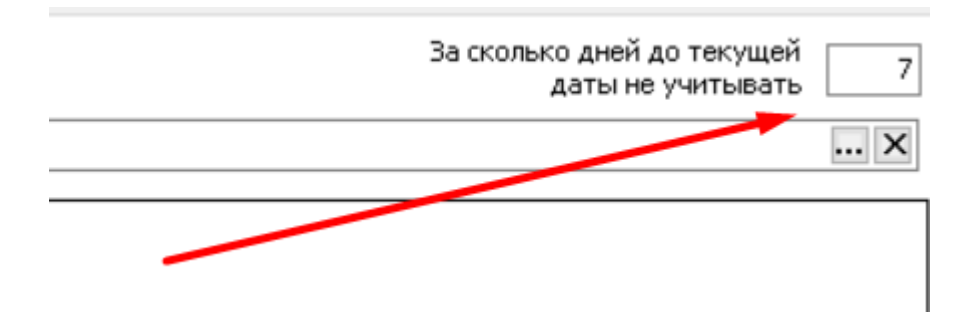

## После этого документ надо сохранить и отработать

| 1                                                                       | 🗄 😋   👩 📝 🗍 🕞 Корректирующие схемы 🔅 Установить сроки и серии годности ЧЗ   🂼 🍵 📂 🍬 |            |                 |       |       |                          |  |  |  |  |  |
|-------------------------------------------------------------------------|-------------------------------------------------------------------------------------|------------|-----------------|-------|-------|--------------------------|--|--|--|--|--|
| Период <mark>50.08.2023 ····</mark> - 31.08.2023 ···· <пустой фильтр> V |                                                                                     |            |                 |       |       |                          |  |  |  |  |  |
| Γ                                                                       | сд                                                                                  | Дата       | Номер           | Склад |       | Отработать<br>Контрагент |  |  |  |  |  |
| >                                                                       | H                                                                                   | 30.08.2023 | 1/КИНВ-00000028 |       |       |                          |  |  |  |  |  |
|                                                                         | СД                                                                                  | Дата       | Номер           |       | Склад | Контраге                 |  |  |  |  |  |
|                                                                         | 2                                                                                   | 10.07.2023 | 1/КИНВ-00000023 |       |       |                          |  |  |  |  |  |
|                                                                         | 2                                                                                   | 11.07.2023 | 1/КИНВ-00000024 |       |       |                          |  |  |  |  |  |
|                                                                         | 8                                                                                   | 13.07.2023 | 1/КИНВ-00000025 |       |       |                          |  |  |  |  |  |
|                                                                         | 2                                                                                   | 14.07.2023 | 1/КИНВ-00000026 |       |       |                          |  |  |  |  |  |
| >                                                                       | 2                                                                                   | 31.07.2023 | 1/КИНВ-00000027 |       |       |                          |  |  |  |  |  |
|                                                                         | -                                                                                   | 30.08.2023 | 1/КИНВ-00000028 |       |       |                          |  |  |  |  |  |

Документы с зеленой стрелочкой - еще не обработанные в ЛК МДЛП выгрузки витрины. Как только значок сменится на желтую галку ЧЗ - витрина загружена. Можно нажать кнопку "Корректирующие схемы" для выбора товаров для списания с остатков.

| С 🛛 🕞 💭 🕞 Корректирующие схемы 💭 Установить сроки и серии годности ЧЗ 🛛 💼 👘 🗼 🗮                                                                                                    |                                                                                                    |                                                   |                                                                                                    |                                                                                                    |                                                                                                    |                                                                                                    |                                                                                                    |                                                                                                    |  |  |  |
|----------------------------------------------------------------------------------------------------|----------------------------------------------------------------------------------------------------|---------------------------------------------------|----------------------------------------------------------------------------------------------------|----------------------------------------------------------------------------------------------------|----------------------------------------------------------------------------------------------------|----------------------------------------------------------------------------------------------------|----------------------------------------------------------------------------------------------------|----------------------------------------------------------------------------------------------------|--|--|--|
| Период 01.07.2023 ··· - 31.08.2023 ··· ,                                                                                                    |                                                                                                    |                                                   |                                                                                                    |                                                                                                    |                                                                                                    |                                                                                                    |                                                                                                    |                                                                                                    |  |  |  |
| Дата                                                                                                    | Номер                                                                                                    | <b>_</b>                                          |                                                                                                    | 1 <del>-</del> 1                                                                                                    | 1                                                                                                    |                                                                                                    |                                                                                                    | ·                                                                                                    |  |  |  |
| 10.07.2023                                                                                                    | 1/КИНВ-00000023                                                                                                    | Pes                                               | Результаты инвентаризации — 🗆 🗙                                                                                                    |                                                                                                    |                                                                                                    |                                                                                                    |                                                                                                    |                                                                                                    |  |  |  |
| 11.07.2023                                                                                                    | 1/КИНВ-00000024                                                                                                    | Корректирующие схемы                              |                                                                                                    |                                                                                                    |                                                                                                    |                                                                                                    |                                                                                                    |                                                                                                    |  |  |  |
| 13.07.2023                                                                                                    | 1/КИНВ-00000025                                                                                                    |                                                   |                                                                                                    | Наименование                                                                                                    | Отправить                                                                                                    | Схема                                                                                                    | Последний документ                                                                                                    | ^                                                                                                    |  |  |  |
| 14.07.2023                                                                                                    | 1/КИНВ-00000026                                                                                                    |                                                   | 1                                                                                                    | Камфорный спирт 10% 40мл                                                                                                    |                                                                                                    | 552                                                                                                    | 101/PH-00000039                                                                                                    | _                                                                                                    |  |  |  |
| 31.07.2023                                                                                                    | 1/КИНВ-00000027                                                                                                    |                                                   | 2                                                                                                    | Камфорный спирт 10% 40мл                                                                                                    |                                                                                                    | 511                                                                                                    | 1/130245                                                                                                    |                                                                                                    |  |  |  |
| 30.08.2023                                                                                                    | 1/КИНВ-00000028                                                                                                    |                                                   | 3                                                                                                    | Камфорный спирт 10% 40мл                                                                                                    |                                                                                                    | 552                                                                                                    | 1/IIH-00000320                                                                                                    |                                                                                                    |  |  |  |
|                                                                                                    |                                                                                                    |                                                   | 4                                                                                                    | Мишель инновация помада д/губ 03 клубника                                                                                                    |                                                                                                    | 552                                                                                                    | 1/ПМП-00000048                                                                                                    |                                                                                                    |  |  |  |
| Строки документа Есть в ЧЗ, нет в аптеке Нет                                                                                                    |                                                                                                    |                                                   | 5                                                                                                    | Камфорный спирт 10% 40мл                                                                                                    |                                                                                                    | 552                                                                                                    | 1/ИНВ-00000023                                                                                                    |                                                                                                    |  |  |  |
| При     GTIN       Image: Constraint of the system of the system of the |                                                                                                    |                                                   | 6                                                                                                    | Аспирин Комплекс пор. шип. №10                                                                                                    |                                                                                                    | 552                                                                                                    | 1/B3-00000013                                                                                                    |                                                                                                    |  |  |  |
|                                                                                                    |                                                                                                    |                                                   | 7                                                                                                    | Корвалол таб. №20                                                                                                    |                                                                                                    | 552                                                                                                    | 1/CTIC-00000014                                                                                                    |                                                                                                    |  |  |  |
|                                                                                                    |                                                                                                    |                                                   | 8                                                                                                    | Мишель инновация помада д/губ 03 клубника                                                                                                    |                                                                                                    | 552                                                                                                    | 1/ПМП-00000048                                                                                                    |                                                                                                    |  |  |  |
|                                                                                                    |                                                                                                    |                                                   | 9                                                                                                    | Золотой шелк силк терапи шампунь укрепите                                                                                                    |                                                                                                    | 552                                                                                                    | 1/ПМП-00000037                                                                                                    |                                                                                                    |  |  |  |
| > 04603276005999                                                                                                    |                                                                                                    |                                                   | 10                                                                                                    | Аспирин Комплекс пор. шип. №10                                                                                                    |                                                                                                    | 552                                                                                                    | 1/IH-00000322                                                                                                    |                                                                                                    |  |  |  |
| 04603276005999                                                                                                    |                                                                                                    |                                                   | 11                                                                                                    | Ноопепт таб. 10мг №50                                                                                                    | $\checkmark$                                                                                                    | 511                                                                                                    | 1/130242                                                                                                    |                                                                                                    |  |  |  |
| 04603276005999                                                                                                    |                                                                                                    |                                                   | 12                                                                                                    | Пластырь бактерицидный Медрулл натурал к                                                                                                    |                                                                                                    | 552                                                                                                    | 1/ИНВ-00000044                                                                                                    |                                                                                                    |  |  |  |
| 04603276005999                                                                                                    |                                                                                                    |                                                   | 13                                                                                                    | Камфорный спирт 10% 40мл                                                                                                    |                                                                                                    | 552                                                                                                    | 1/ИНВ-00000023                                                                                                    |                                                                                                    |  |  |  |
| 04603276005999 04604060998657                                                                                                    |                                                                                                    |                                                   | 14                                                                                                    | Аспирин Комплекс пор. шип. №10                                                                                                    |                                                                                                    | 552                                                                                                    | 1/B3-00000012                                                                                                    |                                                                                                    |  |  |  |
|                                                                                                    |                                                                                                    |                                                   | 15                                                                                                    | Ноопепт таб. 10мг №50                                                                                                    | $\checkmark$                                                                                                    | 511                                                                                                    | 1/ITT04-00000168                                                                                                    |                                                                                                    |  |  |  |
| 04604060998657                                                                                                    |                                                                                                    |                                                   | 16                                                                                                    | Шаума шампунь био гранат 225мл                                                                                                    |                                                                                                    | 552                                                                                                    | 1/ПМП-00000051                                                                                                    | ~                                                                                                    |  |  |  |
| • 04604060998657 <                                                                                                    |                                                                                                    |                                                   |                                                                                                    |                                                                                                    |                                                                                                    |                                                                                                    | >                                                                                                    |                                                                                                    |  |  |  |
| 04604060998657                                                                                                    |                                                                                                    |                                                   |                                                                                                    |                                                                                                    |                                                                                                    |                                                                                                    |                                                                                                    |                                                                                                    |  |  |  |
| 04604060998657                                                                                                    |                                                                                                    |                                                   |                                                                                                    |                                                                                                    |                                                                                                    |                                                                                                    | отмена (                                                                                                    | JK –                                                                                                    |  |  |  |
|                                                                                                    | Image: Constraint of the constraint of the constraint of the | О     С     Корректирующие схемы       01.07.2023 | Дата     Нонер       Дата     Нонер       Дата     Нонер       10.07.2023     1/КИНВ-0000023       11.07.2023     1/КИНВ-0000023       11.07.2023     1/КИНВ-0000024       13.07.2023     1/КИНВ-0000025       14.07.2023     1/КИНВ-00000026       31.07.2023     1/КИНВ-00000026       31.07.2023     1/КИНВ-00000027       30.08.2023     1/КИНВ-00000027       30.08.2023     1/КИНВ-00000028       АОКУМЕНТа     Есть в ЧЗ, нет в аптеке       СТІN     02151329897098       02151329897098     04603276005999       04603276005999     04603276005999       04603276005999     04603276005999       04603276005999     04603276005999       04604060998657     04604060998657       04604060998657     04604060998657       04604060998657     04604060998657       04604060998657     04604060998657 | Image: Construct of the second second se | Корректирующие схемы     Установить сроки и серии годности 43     Пологана       01.07.2023     - 31.08.2023     - Спустой фильтр>        10.07.2023     - 31.08.2023     - Спустой фильтр>        10.07.2023     1/Кинв-ополоо23         10.07.2023     1/Кинв-ополоо23         11.07.2023     1/Кинв-ополоо24         13.07.2023     1/Кинв-ополоо25          14.07.2023     1/Кинв-ополоо24          13.07.2023     1/Кинв-ополоо25           31.07.2023     1/Кинв-ополоо26           31.07.2023     1/Кинв-ополоо27           30.08.2023     1/Кинв-ополоо28            4     Мише-ь инновация помада д/губ 03 клубника           4     Мише-ь инновация помада д/губ 03 клубника           04603276005999 | Корректирующие схемы   Установить сроки и серии годности 43   Спустой фильтр>     01.07.2023   31.08.2023   П   П     Дата   Нонер    Результаты инвентаризации     10.07.2023   1/КИНВ-00000023   Корректирующие схемы   П     11.07.2023   1/КИНВ-00000024   Корректирующие схемы   П     13.07.2023   1/КИНВ-00000025   Наименование   Отправить     14.07.2023   1/КИНВ-00000026   Камфорный спирт 10% 40мл   П     31.07.2023   1/КИНВ-00000026   Камфорный спирт 10% 40мл   П     31.07.2023   1/КИНВ-00000026   Камфорный спирт 10% 40мл   П     31.07.2023   1/КИНВ-00000027   Камфорный спирт 10% 40мл   П     31.07.2023   1/КИНВ-00000028   Камфорный спирт 10% 40мл   П     4   Мишель инновация понада д/губ 03 клубника   П   П     02151329897098   01   Астирин Комплекс пор. шил. №10   П   П     04603276005999   10   Аспирин Комплекс пор. шил. №10   П   П   П     04603276005999   11   Ноогит таб. 10мг №50   1   П   П   П   П | Image: Construct System     Установить сроки и серии годности 43     Image: Construct System       01.07.2023     31.08.2023     Image: Construct System     Image: Construct System       10.07.2023     1/КИНВ-00000023     Pesyльтаты Инвентаризации     Image: Construct System       11.07.2023     1/КИНВ-00000024     Корректирующие схемы     Image: Construct System       13.07.2023     1/КИНВ-00000025     Image: Construct System     Image: Construct System       14.07.2023     1/КИНВ-00000025     Image: Construct System     Image: Construct System       31.07.2023     1/КИНВ-00000028     Image: Construct System     Image: Construct System       30.08.2023     1/КИНВ-00000028     Image: Construct System     Image: Construct System     Image: Construct System       02151329897098     Image: Construct System     Image: Construct System     Image: Construct System     Image: Construct System       04602276005999     Image: Construct System     Image: Construct System     Image: Construct System     Image: Construct System       04603276005999     Image: Construct System     Image: Construct System     Image: Construct System     Image: Construct System       04603276005999     Image: Construct Syst | Корректирующие схемы     Установить сроки и серии годности ЧЗ       П.07.2023     I.08.2023     Image: Control of the second second s |  |  |  |

Для группового выделения используйте Shift, клавишей пробел можно инвертировать положение галки "Отправить".

Может быть отправлена 511 - выбытие в розницу без ККМ, либо 552 с типом 23 - списание без уничтожения при отсутствии информации о бизнес процессе. После нажатия кнопки "ОК" данные схемы отправятся по выбранным товарам.

| >     З1.07.2023     1/КИНВ-00000027       →     30.08.2023     1/КИНВ-00000028 |                 |                  | 27 28   |                        |                   |       |                   |             |        |
|---------------------------------------------------------------------------------|-----------------|------------------|---------|------------------------|-------------------|-------|-------------------|-------------|--------|
| C                                                                               | гроки документа | Есть в ЧЗ, нет і | аптеке  | Нет в 43, есть в аптек | е Ненайденные КИЗ | КИЗ и | из предыдущих инв | ентаризаций |        |
|                                                                                 | Привязка GTIN S |                  | SG      | SGTIN (KN3)            |                   |       | ИНН владель       | Статус      | Дата г |
| >                                                                               |                 | 04640017591      | 373 040 | 5400175913731100HVEAG  | 5X5HP             |       |                   |             |        |
|                                                                                 |                 | 04640017591      | 373 046 | 6400175913731100HVEAZ  | 2K7N4             |       |                   |             |        |
|                                                                                 |                 | 04640017591      | 373 046 | 6400175913731100HVE85  | il7AZ             |       |                   |             |        |
|                                                                                 |                 | 04640017591      | 373 046 | 6400175913731100HVE98  | H2HH              |       |                   |             |        |
|                                                                                 |                 | 04640017591      | 373 046 | 6400175913731100HVEC7  | 76HK3             |       |                   |             |        |
|                                                                                 | 1               |                  |         |                        |                   |       |                   |             |        |

Во вкладке "Есть в ЧЗ, нет в аптеке" отображаются КИЗ, которые с точки зрения Честного знака числятся на данном месте деятельности, а с точки зрения F3Tail уже были выбыты.

На вкладке "Нет в ЧЗ, есть в аптеке" - КИЗы, которые не числятся на остатках данного места деятельности с точки зрения Честного Знака, но есть на остатках в F3Tail.

Ненайденные КИЗ - данные КИЗ есть на остатках данного места деятельности с точки зрения Честного Знака, но никогда не были отсканированы в F3Tail.

КИЗ из предыдущих инвентаризаций - эти КИЗ должны были быть списаны в рамках предыдущих выгрузок по витрине остатков, но отправленная схема вернулась с ошибкой.

По каждой из этих вкладок можно сделать выгрузку файла для отправки обращения в Честный знак по проблемным КИЗ.

|                               | 1                                                                                | - | 05.06.202 | .5 | 1/KNIMD-0000001     | А                                        |  |  |  |  |  |
|-------------------------------|----------------------------------------------------------------------------------|---|-----------|----|---------------------|------------------------------------------|--|--|--|--|--|
| >                             |                                                                                  | 2 | 07.06.202 | 3  | 1/КИНВ-0000002      | :0                                       |  |  |  |  |  |
|                               |                                                                                  | Ô | 07.06.202 | 3  | 1/КИНВ-0000002      | 21                                       |  |  |  |  |  |
|                               |                                                                                  | Ô | 07.06.202 | 3  | 1/КИНВ-0000002      |                                          |  |  |  |  |  |
|                               |                                                                                  | • | 10.07.000 | ~  | A list # in concord | 10 III III III III III III III III III I |  |  |  |  |  |
| (                             | Строки документа Есть в ЧЗ, нет в аптеке Нет в ЧЗ, есть в аптеке Ненайденные КИЗ |   |           |    |                     |                                          |  |  |  |  |  |
| -                             | Е Сохранить в файл 🔫                                                             |   |           |    |                     |                                          |  |  |  |  |  |
|                               | SGTIN (KN3)                                                                      |   |           |    |                     |                                          |  |  |  |  |  |
| > 04601669000606YI6y3GGo9PWWP |                                                                                  |   |           |    |                     |                                          |  |  |  |  |  |
|                               | 04601669000606MaXzTqfyms29U                                                      |   |           |    |                     |                                          |  |  |  |  |  |